## Livestream Chat Room Questions

## You will need to join Livestream to use the chat room.

- 1. Type in your question in the chat box, then click "enter".
- 2. A window will pop up, prompting you to log in.
- 3. Login to your account (if you already have one) or create an account by clicking "Join Livestream".
- 4. After clicking "Join Livestream," another pop up window will appear and you will then be prompted to "Join with Email" or "Join with Facebook." Choose "Join with Email".

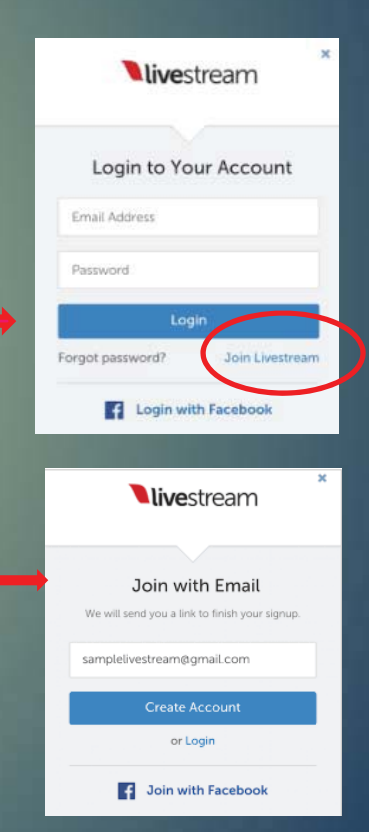

## Livestream Chat Room Questions

- 5. Enter the email address that you want associated with your account in the "Email Address" field, and then click "Create Account." You will be prompted to check your email. If you don't receive this e-mail, be sure to check your spam filter.
- 6. A confirmation e-mail to verify your e-mail address will appear in your inbox from notifications@livestream.com.
- 7. Click on the blue "Activate my Account" button. If you don't receive this e-mail, be sure to check your spam filter.
- 8. You should be ready to chat!

\*\*Note these steps only need done once. You can then use the chat to ask questions or add comments for the rest of the program.

| You're almost done signing up to Livestream! Click the link<br>below to activate your account: | <b>live</b> stream    |                                        |
|------------------------------------------------------------------------------------------------|-----------------------|----------------------------------------|
| Activate My Account                                                                            | You're almost done si | gning up to Livestream! Click the link |
|                                                                                                | Activate My Account   |                                        |